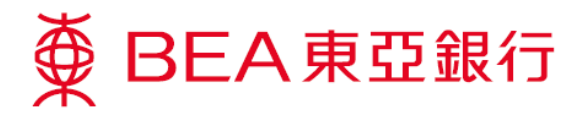

## <u>怎樣開啟TLS 1.2 (使用 Win8)</u>

1. 同時按下鍵盤上的「Windows」及「R」鍵以開啟「執行」對話框。

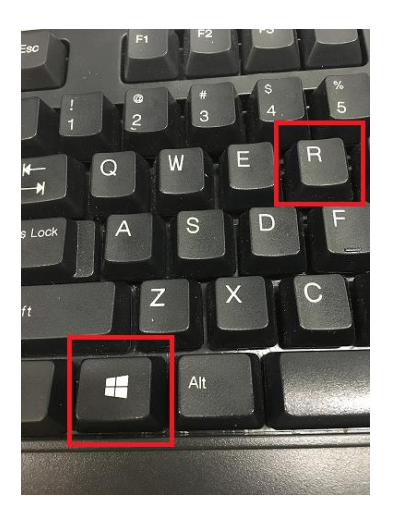

2. 輸入「control panel」,然後按「確定」。

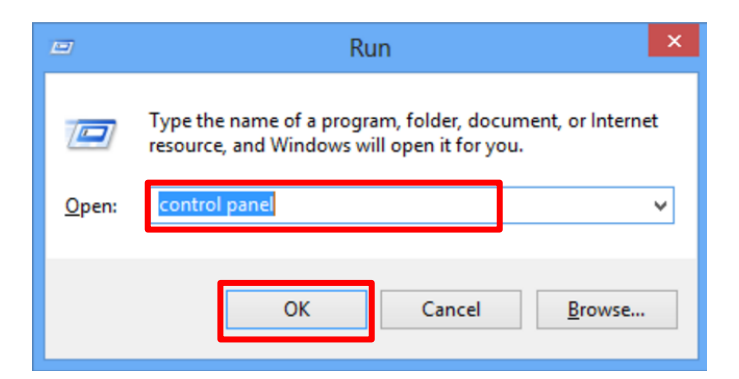

3. 於「**控制台」**內按「程式」。

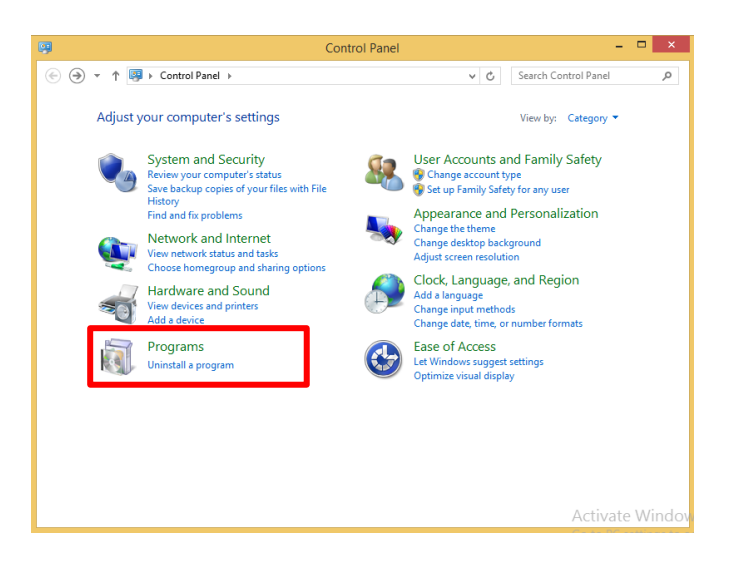

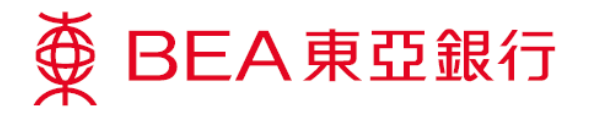

4. 按「Java」∘

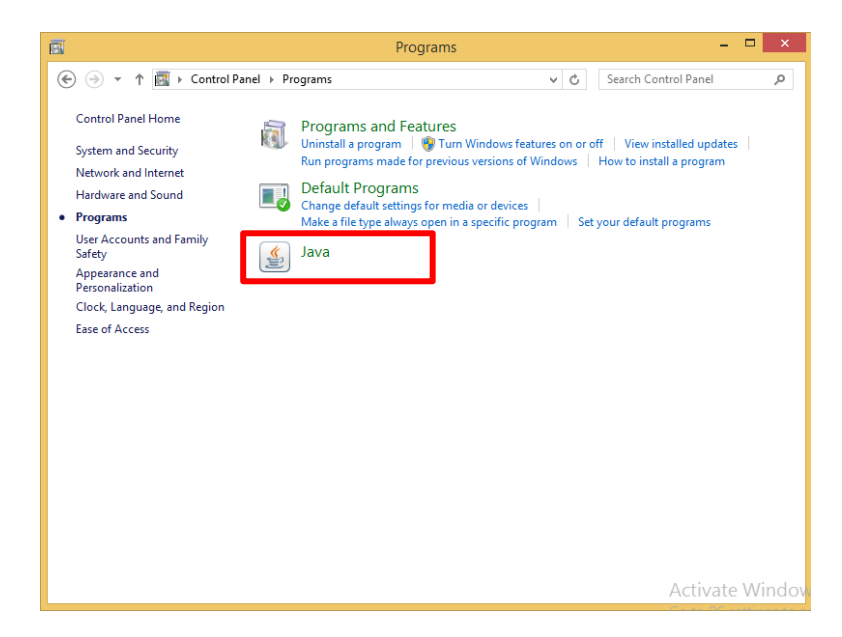

5. 按「**Java**」,然後按「**檢視…**」。

| 🛃 Java Control Panel                                                                  | <u>-                                    </u> |
|---------------------------------------------------------------------------------------|----------------------------------------------|
| Genera                                                                                |                                              |
| View and manage Java Runtime versions and settings for Java applications and applets. |                                              |
|                                                                                       | iew                                          |
|                                                                                       |                                              |
|                                                                                       |                                              |
|                                                                                       |                                              |
|                                                                                       |                                              |
|                                                                                       |                                              |
|                                                                                       |                                              |
|                                                                                       |                                              |
|                                                                                       |                                              |
|                                                                                       |                                              |
|                                                                                       |                                              |
|                                                                                       |                                              |
|                                                                                       |                                              |
|                                                                                       |                                              |
| OK Cancel                                                                             | Apply                                        |

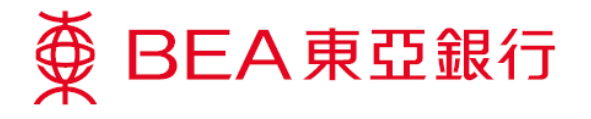

- 6. 確定:
  - ▶ Java 版本為 1.7.0\_51 或以上
  - ▶ 點選「已啟用」方格

然後按「**確定」**。

| ر 🛓 | lava Runtii | me Enviror | ment Settings | 5                    |                    |          | × |
|-----|-------------|------------|---------------|----------------------|--------------------|----------|---|
| U   | ser Syster  | n          |               |                      |                    |          |   |
|     | Platform    | Product    | Location      | Path                 | Runtime Parameters | Enabled  | 1 |
|     | 1.7         | 1.7.0_79   | http://java.s | C:\Program Files\Jav |                    | <b>N</b> |   |
|     |             |            |               |                      |                    |          |   |
|     |             |            |               |                      | -                  |          |   |
|     |             |            |               |                      |                    |          |   |
|     |             |            |               |                      |                    |          |   |
|     |             |            |               |                      |                    |          |   |
| _   |             |            |               |                      | 1                  |          |   |
|     |             |            |               | Find                 | Add                | Remove   |   |
|     |             |            |               |                      |                    |          |   |
|     |             |            |               |                      | OK                 | Cancel   |   |

7. 選擇「**安全」**後,按「編輯網站清單…」。

| 🙆 Java Control Panel                                                                                                  |  |  |  |
|----------------------------------------------------------------------------------------------------|--|--|--|
| General Jav. Security / dvanced                                                                                       |  |  |  |
| Enable Java content in the browser                                                                                    |  |  |  |
| Security Level                                                                                                    |  |  |  |
| C Very High (Most secure setting)                                                                                     |  |  |  |
| Only Java applications identified by a non-expired certificate from a trusted authority will be<br>allowed to run.    |  |  |  |
| <ul> <li>High (Minimum recommended)</li> </ul>                                                                        |  |  |  |
| Java applications identified by a certificate from a trusted authority will be allowed to run.                        |  |  |  |
| C Medium (Least secure setting)                                                                                       |  |  |  |
| All Java applications will be allowed to run after presenting a security prompt.                                      |  |  |  |
|                                                                                                    |  |  |  |
|                                                                                                    |  |  |  |
| Exception Site List<br>Applications launched from the sites listed below will be allowed to run after the appropriate |  |  |  |
| security prompts.                                                                                                    |  |  |  |
| http://                                                                                                    |  |  |  |
| Restore Security Prompts Manage Certificates                                                                          |  |  |  |
|                                                                                                    |  |  |  |
| OK Cancel Apply                                                                                                    |  |  |  |

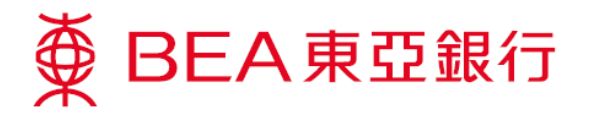

8. 按「**新增」**。

| 🛓 Jav  | va Control Panel                                                                                                    |   |
|--------|----------------------------------------------------------------------------------------------------|---|
| Genera | al Java Security Advanced                                                                                           |   |
| 🔽 En   | able Java content in the browser                                                                                    |   |
| Secu   | rity Level Very High (Most secure setting)                                                                          |   |
|        | Only Java applications identified by a non-expired certificate from a trusted authority will be<br>allowed to run.  |   |
|        | 🛃 Exception Site List                                                                                               | × |
| ۰      | Applications launched from the sites listed below will be allowed to run after the appropriate security<br>prompts. |   |
| 0      | Location                                                                                                    | - |
|        | http://                                                                                                    | 1 |
|        | 🚹 http://                                                                                                    |   |
|        | 💁 http://                                                                                                    |   |
|        | 💁 http://                                                                                                    |   |
| Exc    | 🐪 http://                                                                                                    | 3 |
| 1      | 🐪 http://                                                                                                    |   |
| Ē      | 🖕 http://                                                                                                    |   |
| L E    | http://                                                                                                    | 1 |
| E      | Add Remove                                                                                                    |   |
|        | FILE and HTTP protocols are considered a security risk.                                                             |   |
|        | we recommend using in the sites where available.                                                                    |   |
|        | OK Cancel                                                                                                    |   |
|        |                                                                                                    |   |
|        | OK Cancel Apply                                                                                                    |   |

9. 於「**地址**」中新增「https://biz.hkbea-cyberbanking.com」,然後按「確定」。

| 4 | Exception Site List                                                                                              | x    |
|---|----------------------------------------------------------------------------------------------------|------|
|   | Applications launched from the sites listed below will be allowed to run after the appropriate security prompts. | /    |
|   | Location                                                                                                    |      |
|   |                                                                                                    |      |
|   |                                                                                                    |      |
|   |                                                                                                    |      |
|   |                                                                                                    | 4    |
|   |                                                                                                    | 4    |
|   |                                                                                                    | 4    |
|   |                                                                                                    | 44   |
|   | https://biz.hkbea-cyberbanking.com                                                                               | -    |
|   | Add Remo                                                                                                    | ve   |
|   | FILE and HTTP protocols are considered a security risk.<br>We recommend using HTTPS sites where available.       |      |
|   | Car                                                                                                    | ncel |

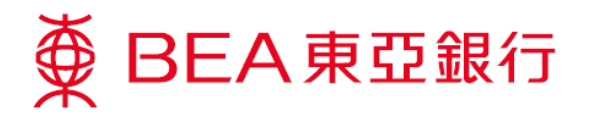

10. 域名會在「**例外網站清單」**中列出,然後按「確定」。

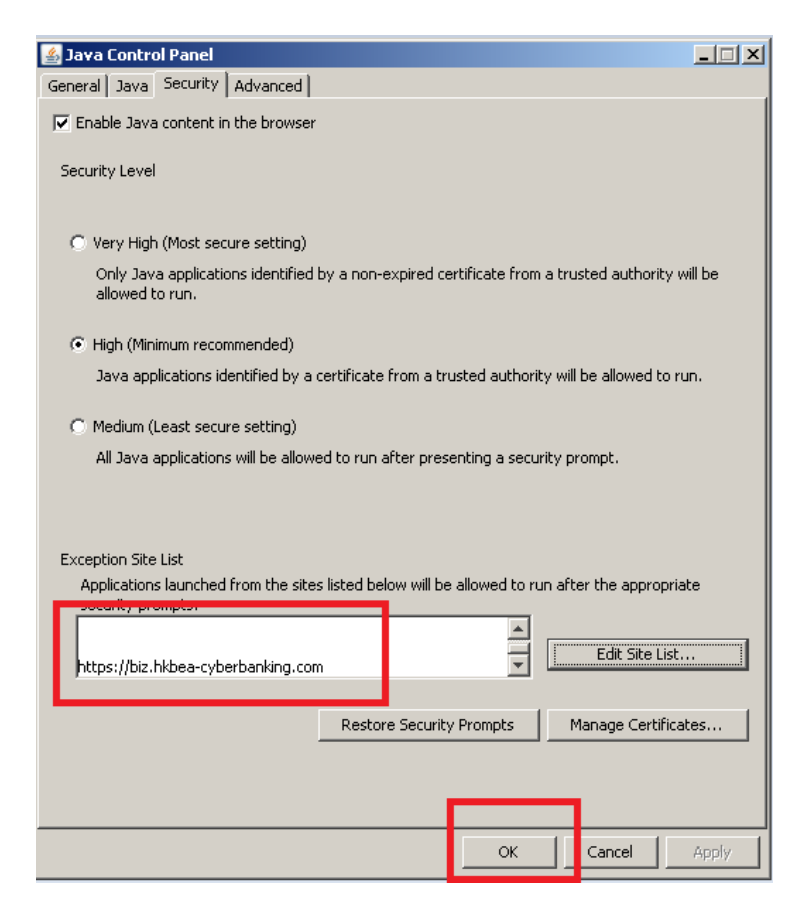

11. 選擇「進階」,開啟「Use TLS 1.2」,然後按「確定」。

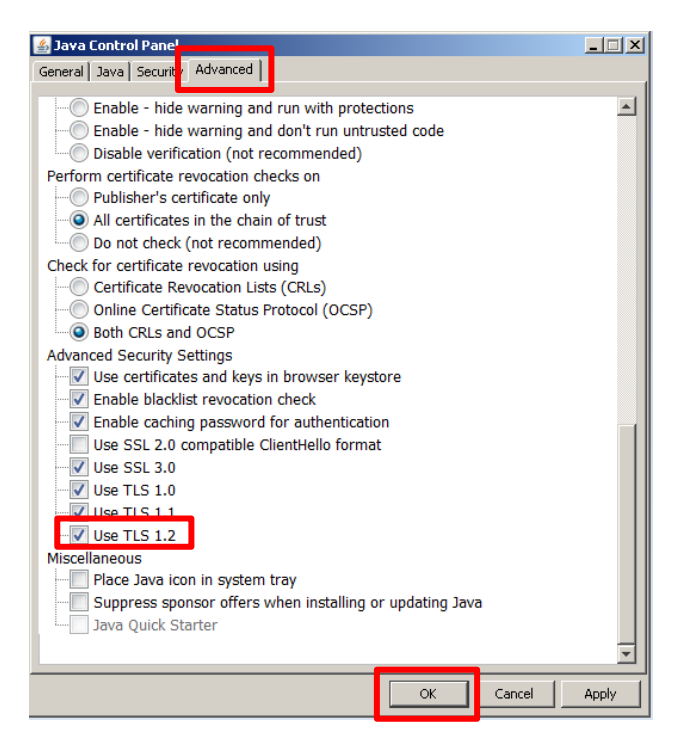